## Инструкция для учеников Индивидуально-групповая консультация в skype

Шаг 1. Если в ГИС «Образование Волгоградской области» указана индивидуально групповая консультация – перейди по ссылке. Подготовь тетрадь, учебник и ручку.

| Предмет                                    | Биология                                                            |                   |
|--------------------------------------------|---------------------------------------------------------------------|-------------------|
| Занятие, на котором было выдано<br>задание | 18.03.2020 - 2.17. Половое размножение ж*                           | Подробности урока |
| Занятие                                    | 08.04.2020 - 2.20 Рост и развитие животны                           | Подробности урока |
| Тип задания                                | Домашнее задание                                                    |                   |
| Оценка                                     | Необязательна 🔻                                                     |                   |
| Назначено учащимся                         | Всем                                                                |                   |
| Домашнее задание                           |                                                                     | Из КТП            |
| Подробности для учеников                   | индивидуально-групповая консультация<br>join.skype.com/fEQqaVDYO11U |                   |
|                                            | Рекомендации учителя, которые получает<br>дневнике                  | учащийся в своём  |

Рисунок 2.

## Шаг 2. Нажмите кнопку «Присоединиться как гость» (рисунок 3):

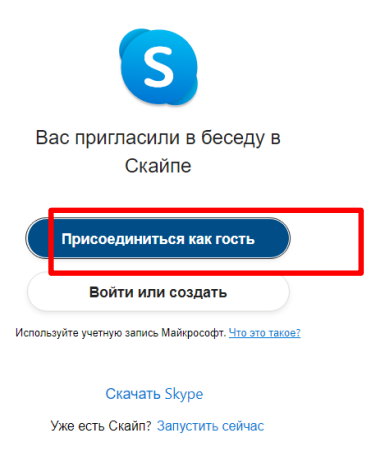

Рисунок 3.

Шаг 3. Ввести свое имя и фамилию нажать на кнопку «*Присоединиться*» (рисунок 4):

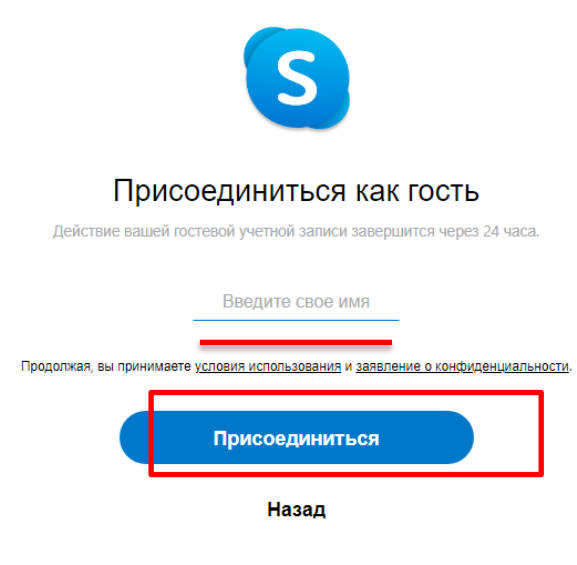

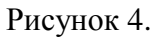

Шаг 4. Консультацию учитель может оказывать, как с помощью телемоста, так и с помощью чата. Задай(напиши) вопросы волнующие тебя, попроси остановится на непонятных вопросах в материале.

Инструкцию разработала Демьянова В.В., заместитель директора по УВР